Machine type: 90BX [E50-00]

# Lenovo E50 Series Руководство пользователя

Version 1.0 2014.06

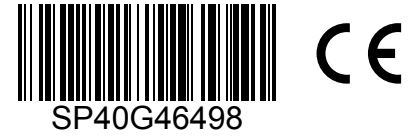

lenovo

# Важная информация по технике безопасности

Перед тем как использовать сведения, приведенные в этом руководстве, обязательно прочитайте и уясните для себя всю информацию по технике безопасности при работе с этим продуктом. См. *Руководство по технике безопасности и гарантии*, поставляемое с этим продуктом, для получения последних сведений о правилах техники безопасности. Знание требований техники безопасности снижает вероятность получения травмы и повреждения продукта.

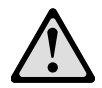

Опасно! Возможны исключительно опасные или даже смертельно опасные ситуации.

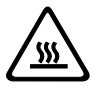

Внимание! Возможно повреждение программ, устройств или данных.

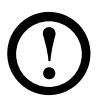

Примечание. Обратите внимание на следующую важную информацию.

© Copyright Lenovo 2014. Все права защищены.

УВЕДОМЛЕНИЕ ОБ ОГРАНИЧЕННЫХ ПРАВАХ. Если данные или программное обеспечение предоставлены согласно контракту Служб общего назначения, использование, воспроизведение и раскрытие регулируется по контракту № GS-35F-05925.

# Содержание

#### Важная информация по технике безопасности

| Глава 1 | Использование компьютерного оборудования 1             |      |  |
|---------|--------------------------------------------------------|------|--|
|         | 1.1 Вид панели спереди                                 | 2    |  |
|         | 1.2 Вид панели сзади                                   | 3    |  |
|         | 1.3 Основные инструкции к разъемам                     | 4    |  |
|         | 1.4 Подключение компьютера                             | 5    |  |
|         | 1.5 Инструкции по конфигурации аудио                   | 6    |  |
|         | 1.6 Подключение шнура питания                          | 7    |  |
|         | 1.7 Отображение инструкций по подключению при          |      |  |
|         | воспроизведении дисков Blu-ray                         | 9    |  |
|         | 1.8 Проводная клавиатура (только в некоторых моделях)  | 9    |  |
| Глава 2 | Работа с программой Rescue System                      | . 11 |  |
|         | 2.1 OneKey Recovery                                    | 12   |  |
|         | 2.2 Driver and Application Installation                |      |  |
|         | (Установка драйверов и приложений)                     | 13   |  |
|         | 2.3 System Setup (Настройка системы)                   | 14   |  |
|         | 2.4 System Backup (Резервное копирование системы)      | 14   |  |
|         | 2.5 System Recovery (Восстановление системы)           | 15   |  |
|         | 2.6 Create Recovery Disc (Создать диск восстановления) | 15   |  |
| Глава З | Диагностика и проверка настроек                        | 17   |  |
|         | 3.1 Поиск и устранение неполадок отображения           | 18   |  |
|         | 3.2 Диагностика проблем, связанных со звуком           | 19   |  |
|         | 3.3 Поиск и устранение неполадок ПО                    | 20   |  |
|         | 3.4 Диагностика проблем, связанных с дисководами       |      |  |
|         | оптических дисков и жесткими дисками                   | 21   |  |

|         | 3.5 Специальные замечания для диагностики Windows                                                  | 22                   |
|---------|----------------------------------------------------------------------------------------------------|----------------------|
|         | 3.6 Задачи ежедневного обслуживания                                                                | 22                   |
| Глава 4 | Руководство по замене компонентов                                                                  |                      |
|         | аппаратной части                                                                                   | 25                   |
|         | 4.1 Расположение                                                                                   | 29                   |
|         | 4.2 Замена аппаратной части                                                                        | 31                   |
| Придожа |                                                                                                    | 20                   |
| приложе | ние                                                                                                | 39                   |
| приложе | ние.<br>Заявление                                                                                  |                      |
| приложе | ние.<br>Заявление<br>Торговые марки                                                                | 39<br>39<br>40       |
| приложе | ние.<br>Заявление<br>Торговые марки<br>Заявление Energy Star                                       | 39<br>40<br>40       |
| приложе | ние.<br>Заявление<br>Торговые марки<br>Заявление Energy Star<br>Включение режима совместимости ErP | 39<br>40<br>40<br>41 |

## Уведомление о нормативных положениях в Мексике ..... 43

# Использование компьютерного оборудования

# C 0 0 0 $\bigcirc$

Глава

# Эта глава состоит из следующих разделов:

- > Обзор аппаратной части компьютера
- > Подключение компьютера

#### Примечание. В зависимости от модели и конфигурации компьютера, его компоненты могут отличаться от описанных в этой главе.

Δ

#### 1.1 Вид панели спереди

/ss\

Внимание! Не закрывайте вентиляционные отверстия компьютера. Если вентиляционные отверстия закрыты, то перегрев может вывести компьютер из строя.

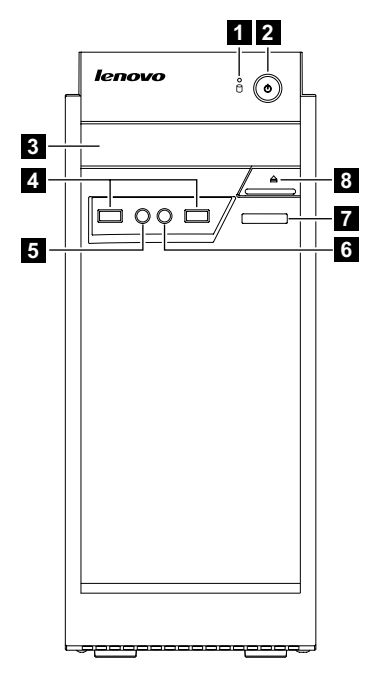

- 1 Индикатор жесткого диска
- 2 Кнопка питания
- 3 Дисковод оптических дисков (только в некоторых моделях)
- 4 Разъемы USB 2.0 (2)
- 5 Разъем наушников
- 6 Разъем микрофона
- 7 Устройство чтения карт памяти (только в некоторых моделях)
- 8 Кнопка извлечения на дисководе оптических дисков

# 1.2 Вид панели сзади

(Если описание конфигурации вида сзади в данной главе отличается от вида вашего компьютера сзади, следует придерживаться вида компьютера сзади.)

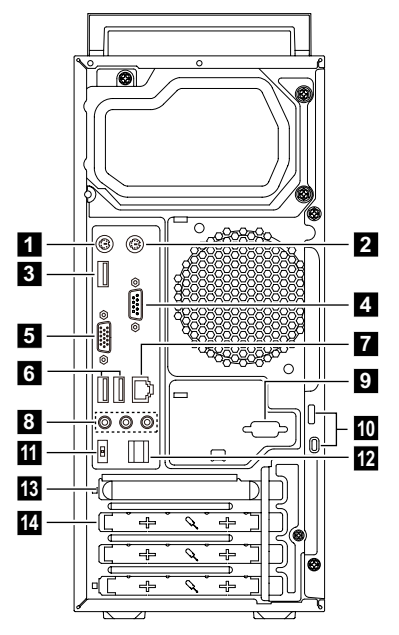

- 1 Разъем клавиатуры PS/2
- 2 Разъем мыши PS/2
- 3 Разъем USB 3.0
- 4 Последовательный порт
- 5 Разъем монитора VGA
- 6 Разъемы USB 2.0 (2)
- 7 Разъем Ethernet
- 8 Аудиоразъемы
- 9 Дополнительный последовательный порт
- 10 Встроенный слот для замка с тросом (замок Kensington) и петля для замка
- 11 Разъем питания
- 12 Зажим кабеля
- 3 Слот для графических карт PCI Express X 16
- 14 Слот для карт PCI Express X 1

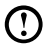

① Примечание. Если модель имеет два разъема VGA для монитора, используйте разъем на графическом адаптере.

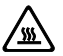

🔊 Внимание! Не открывайте крышку антенны Wi-Fi.

#### 1.3 Основные инструкции к разъемам

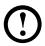

### 🛈 Примечание. Возможно, ваш компьютер снабжен не всеми описанными в этом разделе разъемами.

| Разъем              | Описание                                         |
|---------------------|--------------------------------------------------|
| Микрофон            | Подключите микрофон к этому разъему              |
|                     | компьютера, если вы хотите записывать звук или   |
|                     | работать с программой распознавания речи.        |
| Наушники            | Подключите наушники к этому разъему компьютера,  |
|                     | чтобы можно было слушать музыку и другие         |
|                     | звуковые записи, не беспокоя окружающих.         |
| Разъем ввода аудио  | Используется для получения аудиосигналов         |
|                     | с внешнего аудиоустройства, например             |
|                     | стереосистемы. При подключении внешнего          |
|                     | аудиоустройства кабель соединяет разъем          |
|                     | линейного аудиовыхода устройства и разъем        |
|                     | линейного аудиовхода на компьютере.              |
| Разъем вывода аудио | Используется для отправки аудиосигналов          |
|                     | с компьютера на внешние устройства, например     |
|                     | активные стереоколонки (колонки со встроенными   |
|                     | усилителями), наушники, мультимедийные           |
|                     | синтезаторы, а также разъем ввода аудио на       |
|                     | стереосистеме или другом внешнем устройстве      |
|                     | записи.                                          |
| Устройство чтения   | Используется для просмотра и обмена цифровыми    |
| карт памяти         | фотографиями, музыкой и видео, расположенными    |
|                     | на медиакарте.                                   |
| Разъем питания      | Подключите кабель питания. Внешний вид разъема   |
|                     | может отличаться.                                |
| USB-разъем          | К этому разъему можно подключить устройство USB. |
| Разъем Ethernet     | Этот разъем используется для подключения         |
|                     | компьютера к локальной сети Ethernet.            |

| Разъем                              | Описание                                                                                                    |
|-------------------------------------|----------------------------------------------------------------------------------------------------|
| Разъем VGA                          | Используется для подключения монитора VGA или<br>других устройств, для которых требуется разъем<br>монитора VGA. |
| Разъем DVI                          | Используется для подключения монитора DVI или<br>других устройств, для которых требуется разъем<br>монитора DVI. |
| Разъем HDMI<br>(дополнительно)      | Обеспечивает подключение к разъему HDMI на<br>дисплее или телевизоре.                                            |
| Разъем ТВ-тюнера<br>(дополнительно) | Поддерживается только системами с<br>дополнительной платой ТВ-тюнера.                                            |

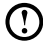

(!) Примечание. Если компьютер оборудован беспроводной клавиатурой или мышью, выполните следующие инструкции по **установке**.

## 1.4 Подключение компьютера

Ниже приводится информация, которая поможет вам подключить компьютер.

- Большинство разъемов на задней панели компьютера обозначено маленькими значками; они помогут вам найти нужные разъемы. Подключайте устройства к разъемам в соответствии со значками.
- Если кабели компьютера и панель разъемов имеют цветовые коды, при подключении кабеля к разъему используйте соответствующие цветовые обозначения.
  - Примечание. Возможно, ваш компьютер снабжен не всеми описанными в этом разделе разъемами.
- 1.4.1 Проверьте положение переключателя напряжения на задней панели компьютера. При необходимости для перемещения переключателя используйте шариковую ручку.
- 🕛 Примечание. В некоторых компьютерах переключатель напряжения не установлен. На данных компьютерах напряжение регулируется автоматически.

- Если диапазон напряжения составляет 100-127 В переменного тока, установите переключатель на 115 В.
- Если диапазон напряжения составляет 200-240 В переменного тока, установите переключатель на 230 В.

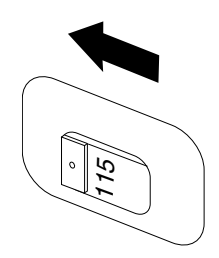

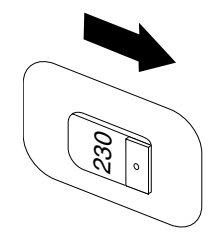

# 1.5 Инструкции по конфигурации аудио

(Данная инструкция применима только для тех ПК, у которых материнская плата поддерживает преобразование аудио из 2.0 stereo в 5.1 surround.)

Данная модель компьютера поддерживает преобразование стереозвука в звук 5.1 surround.

Используйте следующие инструкции при подключении к аудиоустройству 5.1 surround:

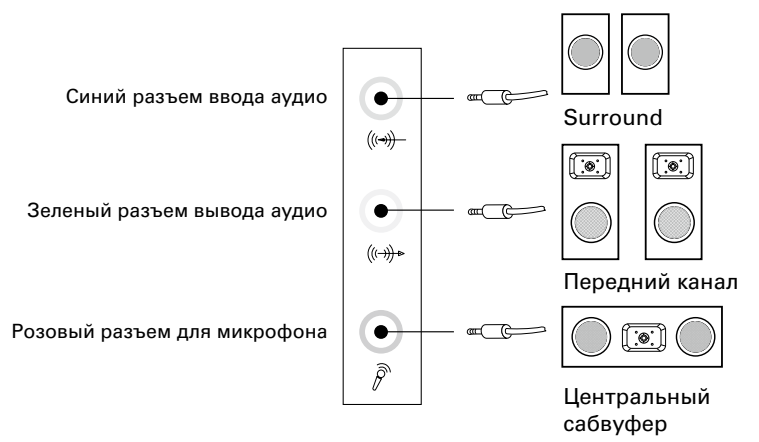

#### Выполните следующие настройки:

- 1. Нажмите правой кнопкой мыши значок звука на панели свойств системы и во всплывающем окне выберите параметры для настройки звука.
- Выберите устройство воспроизведения в диалоговом окне воспроизведения, а затем нажмите кнопку конфигурации для его настройки.
- 3. В диалоговом окне настройки колонки из списка аудиоканалов выберите 5.1 surround, чтобы продолжить настройку колонки.
- 4. После настройки можно использовать 5.1 surround.
- Примечание. Если указанные в инструкции интерфейсы конфигурации аудио отличаются от интерфейсов на вашем компьютере, используйте приведенные выше шаги в качестве справочной информации для настройки аудиоустройства 5.1 surround с помощью вашего интерфейса и прочтите электронную справку для получения помощи в дальнейшем.

## 1.6 Подключение шнура питания

Подключите шнур питания к розетке. Рекомендуется использовать заземленное подключение или сетевой фильтр.

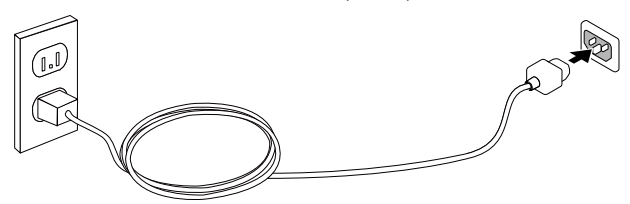

Некоторые модели оснащены адаптером питания.

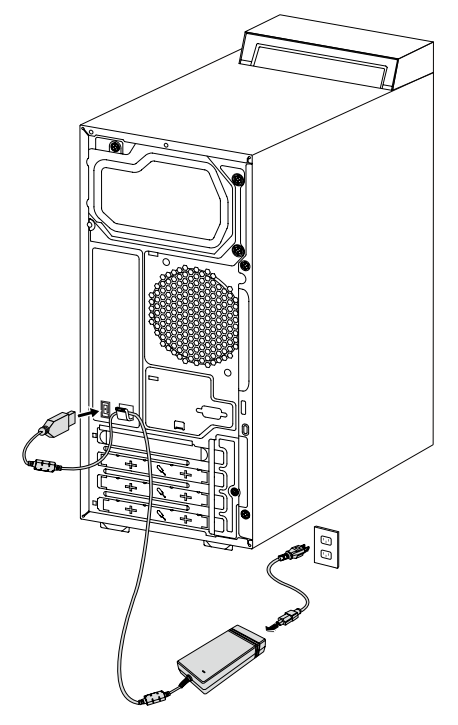

# 1.7 Отображение инструкций по подключению при воспроизведении дисков Blu-ray

# Примечание. Оптическим дисководом Blu-ray оснащены только некоторые модели.

Проверьте разъемы компьютера и дисплея и приобретите соответствующий кабель, согласно данной таблице. Другие типы кабелей не соответствуют требованиям стандарта Blu-ray.

Если компьютер не оснащен соответствующим кабелем, необходимо приобрести кабель отдельно.

Таблица ниже поможет вам определить разъемы, использующиеся на компьютере и дисплее.

| Тип подключения                    | Компьютер           | Кабель | Дисплей               |
|------------------------------------|---------------------|--------|-----------------------|
| От DVI к DVI<br>(кабель DVI)       | <u>و()))</u> ه<br>ب |        | @[[]]]]]]]]           |
| От DVI к HDMI<br>(кабель DVI-HDMI) | ¢ <b>[]]]</b>       |        | 1112333 <u>11</u>     |
| От HDMI к HDMI<br>(кабель HDMI)    |                     |        |                       |
| От HDMI к DVI<br>(кабель HDMI-DVI) |                     |        | @[ <u>        </u> ]@ |

# 1.8 Проводная клавиатура (только в некоторых моделях)

F2 — На вашем компьютере установлена программа Lenovo Rescue System. Чтобы узнать больше об этой программе, включите компьютер и нажмите несколько раз клавишу F2 до появления окна программы Lenovo Rescue System.

# Работа с программой Rescue System

#### Эта глава состоит из следующих разделов:

- Приложение OneKey Recovery
- Driver and Application Installation (Установка драйверов и приложений)
- > System Setup (Настройка системы)
- > System Backup (Резервное копирование системы)
- System Recovery (Восстановление системы)
- Create Recovery Disc (Создать диск восстановления)

Глава

Внимание! Использование этой программы может привести к потере данных.

 Вы можете восстановить параметры диска С: до заводского состояния по умолчанию или до состояния на момент последнего резервного копирования при помощи программы OneKey Recovery. В результате этой операции все данные, существующие на диске С:, будут утеряны, но содержимое и формат других разделов жесткого диска затронуты не будут.

 Если вы хотите установить операционную систему и выполнить ее резервирование с помощью OneKey Recovery, необходимо отформатировать раздел С: в формате NTFS и установить операционную систему на диск С. В ином случае запустить систему OneKey Recovery невозможно.

Δ

#### Примечание о служебном разделе:

Файлы и данные, используемые Rescue System, хранятся в служебном разделе. Если удалить этот раздел, использовать Rescue System будет невозможно. Дополнительную информацию см. в последующих инструкциях:

Выберите Панель управления — Администрирование — Управление компьютером — Управление дисками; вы увидите служебный раздел, который нельзя удалять.

Примечание. Файлы восстановления и соответствующие данные, используемые Rescue System, хранятся в служебном разделе. Если служебный раздел удален или поврежден кем-либо, помимо уполномоченного сотрудника Lenovo, то Lenovo не несет ответственности ни за какие связанные с этим убытки.

# 2.1 OneKey Recovery

**OneKey Recovery** — удобное в использовании приложение. Его можно использовать для восстановления компьютера до настроек по умолчанию или до состояния предыдущего резервного копирования.

#### Подробное описание процедуры

- Несколько раз нажмите клавишу F2 после включения компьютера до появления окна программы Lenovo Rescue System, а затем выберите OneKey Recovery.
- Примечание. Восстановление системы перезапишет все данные на диске С. Во избежание потери данных скопируйте данные перед восстановлением системы.
- Следуйте инструкциям на экране для выбора задачи резервного копирования, из которой необходимо выполнить восстановление, и диска для установки операционной системы, после чего нажмите кнопку Далее для начала восстановления.
- 3. Подождите, пока восстановление системы не закончится. Не прерывайте восстановление.
- 4. После успешного завершения восстановления системы вам предложат перезагрузить компьютер. Перезагрузите компьютер и войдите в систему.

# 2.2 Driver and Application Installation (Установка драйверов и приложений)

Функция Driver and Application Installation (Установка драйверов и приложений) системы Rescue System — это удобный способ для повторной установки всех приложений Lenovo и драйверов, которые поставляются с компьютером Lenovo.

#### Метод 1: автоматическая установка

Несколько раз нажмите клавишу F2 после включения компьютера до появления окна программы Lenovo Rescue System, а затем выберите **Driver and Application Installation** (Установка драйверов и приложений).

Следуйте инструкциям на экране для установки драйверов и приложений Lenovo. Нажмите Установить, чтобы начать установку драйверов и приложений Lenovo.

Компьютер перезагрузится. После перезагрузки установка будет продолжена до завершения.

#### Метод 2: установка вручную

В системе Windows нажмите Пуск  $\rightarrow$  Все программы  $\rightarrow$  Lenovo  $\rightarrow$  Lenovo Driver and Application Installation (Установка драйверов и приложений Lenovo).

После того, как эта процедура запущена, установите вручную все драйверы и программы, следуя подсказкам на экране.

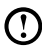

#### 🕐 Примечания.

- 1. Не устанавливайте уже установленные на компьютер программы.
- 2. Перед запуском операционной системы убедитесь, что программа Driver and Application Installation (Установка драйверов и приложений) была автоматически установлена. Функция установки вручную будет доступна после установки программного обеспечения.

# 2.3 System Setup (Настройка системы)

**System Setup** (Настройка системы) позволяет настроить конфигурацию сети для Lenovo Rescue System для доступа системы Rescue System к Интернету. Кроме того, System Setup (Настройка системы) позволяет устанавливать и управлять всеми паролями в Lenovo Rescue System.

### 2.3.1 Запуск

Несколько раз нажмите клавишу **F2** после включения компьютера до появления окна программы **Lenovo Rescue System**, а затем выберите **System Setup** (Настройка системы).

#### 2.3.2 Сетевые параметры

В зависимости от режима сетевого доступа, установленного на компьютере, выберите «ADSL» или «Подключение по локальной сети» в режимах сетевого подключения.

- 1. Если вы выбрали «ADSL», то введите имя пользователя и пароль соединения ADSL.
- Если вы выбрали «Подключение по локальной сети», то задайте IP-адрес и прокси-сервер локальной сети.

#### 2.3.3 Password Management (Управление паролем)

**Password Management** (Управление паролем) позволяет устанавливать пароль к Lenovo Rescue System и управлять им.

Пароль по умолчанию - пустое значение.

Задайте пароль при первом обращении к программе **Password Management** (Управление паролем). Если вы не хотите задавать пароль, то обратитесь к системе непосредственно и действуйте соответствующим образом.

## 2.4 System Backup (Резервное копирование системы)

Выполните резервное копирование системного раздела в файл образов. В случае сбоя системы вы сможете восстановить ее из файла образов.

# В системе Windows нажмите Пуск — Все программы — Lenovo — Lenovo Rescue System.

После запуска Rescue System нажмите **System Backup** (Резервное копирование системы), чтобы выполнить резервное копирование системного раздела в соответствии с предлагаемыми инструкциями.

# 2.5 System Recovery (Восстановление системы)

Выполните вход в среду восстановления системы. Вы можете выполнить восстановление до состояния на момент последнего резервного копирования или до исходного состояния (заводские настройки по умолчанию).

## 2.6 Create Recovery Disc (Создать диск восстановления)

Создайте загрузочный восстановительный диск из текущей системы. Эти восстановительные диски, использующиеся для загрузки компьютера, будут давать вам подсказки в течение всего процесса восстановления.

# В системе Windows нажмите Пуск $\rightarrow$ Все программы $\rightarrow$ Lenovo $\rightarrow$ Lenovo Rescue System.

После запуска Rescue System нажмите **Create Recovery Disc** (Создать диск восстановления), чтобы создать загрузочный восстановительный диск из текущей системы.

Следуйте инструкциям на экране для создания восстановительных дисков.

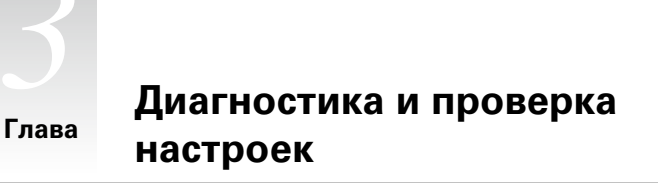

# 0 $\bigcirc$ 0 0

Эта глава состоит из следующих разделов:

Поиск и устранение неполадок

 Примечание. Описание платы ТВ-тюнера в этой публикации относится только к компьютерам, в которых установлен ТВ-тюнер.
 Оно неприменимо к компьютерам, в которых не установлен ТВ-тюнер.

Δ

## Разрешение проблем

# Приведенные ниже советы помогут вам выполнить диагностику компьютера:

- Если вы добавили или удалили компонент перед тем, как возникла проблема, то еще раз просмотрите инструкции по установке и убедитесь, что вы правильно установили компонент.
- Если не работает внешнее устройство, то убедитесь, что оно подключено.
- Если на экране отображается сообщение об ошибке, то запишите его.
   Это сообщение поможет сотруднику службы поддержки определить причины ошибок и устранить их.
- Если сообщение об ошибке поступило от программы, то просмотрите документацию к программе.
- Примечание. Процедуры этого руководства составлены для представления ОС Windows по умолчанию, поэтому они могут быть неприменимы, если для компьютера Lenovo® задано классическое представление ОС Windows.

#### 3.1 Поиск и устранение неполадок отображения

Проблема: черный экран или на мониторе нет изображения.

#### Диагностика и устранение причины:

- 1. Убедитесь, что монитор включен; если нет, нажмите кнопку питания.
- 2. Проверьте, не отошел ли шнур питания монитора; если да, надежно прикрепите шнур питания к монитору.
- Убедитесь, что сигнальный кабель, ведущий к монитору, надежно подключен к разъему на графической карте компьютера; если нет, выключите компьютер и надежно подключите сигнальный кабель монитора к разъему на графической карте.

Проблема: вам нужно изменить параметры свойств дисплея.

#### Как изменить свойства фона и значков дисплея

- 1. Щелкните правой кнопкой мыши в любом месте рабочего стола (кроме значка), и выберите во всплывающем меню параметр «Настроить.»
- Выберите в этом окне соответствующие опции для решения следующих задач.

- Изменить фон дисплея
- Выбрать заставку
- Выбрать опции цвета и оформления для значков и текста
- Задать разрешение и цвета при помощи опций окна «Параметры экрана»

#### Проблема: рябь на экране.

#### Диагностика и устранение причины:

- Убедитесь, что на расстоянии менее одного метра от компьютера нет следующих приборов: холодильников, электрических фенов, электрических сушилок, систем ИБП, трансформаторов, люминесцентных ламп или других компьютеров. Эти устройства могут создавать электромагнитные помехи.
- 2. Уберите подальше от компьютера устройства, создающие помехи.
- 3. Если неполадку устранить не удалось, то обратитесь в службу поддержки Lenovo.

## 3.2 Диагностика проблем, связанных со звуком

Проблема: нет звука из встроенных динамиков.

#### Диагностика и устранение причины:

- Настройте уровень громкости Windows. Дважды щелкните значок колонки в правом нижнем углу экрана. Убедитесь, что установлен достаточный уровень громкости и что звук не выключен. Настройте уровни громкости нижних и верхних частот так, чтобы звук воспроизводился без искажений.
- Переустановите аудиодрайвер.
- Отсоедините наушники от разъема для наушников. Колонки автоматически отключаются, если подключены наушники.

#### Проблема: в наушниках нет звука.

#### Диагностика и устранение причины:

- Проверьте кабель наушников. Убедитесь, что штекер кабеля наушников плотно вставлен в разъем для наушников.
- Настройте уровень громкости Windows. Дважды щелкните значок колонки в правом нижнем углу экрана. Убедитесь, что установлен достаточный уровень громкости и что звук не выключен.

## 3.3 Поиск и устранение неполадок ПО

Проблема: не удается закрыть работающую программу.

#### Диагностика и устранение причины:

- 1. Откройте **Диспетчер задач**, одновременно нажав клавиши **Ctrl**, **Alt** и **Delete**.
- 2. Выберите вкладку **Приложения**, выберите неотвечающую программу и нажмите кнопку **Снять задачу**.

Проблема: вам нужно установить или удалить программу.

#### Решение:

**Во время установки программы** ни в коем случае не прерывайте установку посредством выключения компьютера или других радикальных мер. Это может привести к нарушению работы системных программ или даже к сбою во время инициализации системы.

**Во время деинсталляции** ни в коем случае не удаляйте файлы и папки непосредственно. Это может повредить систему и вызвать сбой на уровне системы.

Для правильной деинсталляции программы выполните следующие действия.

- 1. Прежде чем удалять программу, создайте резервные копии всех документов и системных параметров, связанных с программой.
- Если у программы есть своя программа деинсталляции, то запустите ее, чтобы деинсталлировать программу.
- 3. Если у программы нет своей программы деинсталляции, то выберите «Панель управления» (меню «Пуск»).
- 4. Выберите «Программы и функции» на панели управления.
- 5. Найдите в окне «Программы и функции» нужную программу и выберите «Деинсталлировать/изменить».
- 6. Следуйте инструкциям по деинсталляции.

# 3.4 Диагностика проблем, связанных с дисководами оптических дисков и жесткими дисками

Проблема: дисковод оптических дисков не может прочитать CD- или DVD-диск.

#### Диагностика и устранение причины:

- Проверьте, есть ли в диспетчере ресурсов операционной системы значок дисковода оптических дисков. Если его там нет, то перезагрузите компьютер. Если после этого значок не появился, то обратитесь в службу поддержки Lenovo. В ином случае переходите к следующему шагу.
- Убедитесь, что CD/DVD-диск правильно вставлен в дисковод. Если нет, перезагрузите CD-диск или DVD-диск. В ином случае переходите к следующему шагу.
- 3. Просмотрите спецификации вашего компьютера, чтобы убедиться, что дисковод оптических дисков может читать этот тип CD- или DVD-диска.
- Если CD/DVD-диск прочитать невозможно, то вставьте в дисковод заведомо читаемый диск (например, диск, поставляемый с компьютером).
- 5. Если заведомо читаемый диск прочитать не удается, то посмотрите, нет ли повреждений на рабочей стороне диска.

**Проблема:** емкость жесткого диска, указанная системой, меньше номинальной емкости.

**Диагностика и устранение причины:** если установлен компонент OneKey Recovery, восстановление системы занимает некоторое место на диске. Поэтому фактическая емкость диска будет меньше номинальной.

Подробное техническое объяснение: номинальная емкость жесткого диска выражается в десятичной системе (1000 байтов). Но фактическая емкость жесткого диска выражается в двоичной системе, в частности 1024 байта (Например, номинальная емкость 1 ГБ - это 1000 МБ, в то время как фактическая емкость 1 ГБ - это 1024 МБ).

Ниже приведен пример вычисления емкости жесткого диска, которая показывается в Windows:

Номинальная емкость жесткого диска равна 40 ГБ, в то время как фактическая емкость составляет: 40 x 1000 x 1000 x1000/ (1024 x 1024 x 1024) = 37 ГБ.

Если вычесть объем, занимаемый служебным разделом — 3 ГБ - 3 x 1000 x 1000 x 1000/ (1024 x 1024 x 1024) =2,79 ГБ, то получится емкость жесткого диска, показываемая системой.

Емкость жесткого диска, вычисленная по этим формулам, будет немного отличаться от фактической емкости из-за округления до целых чисел.

#### 3.5 Специальные замечания для диагностики Windows

Запишите приведенную ниже информацию; она может пригодиться при диагностике системных ошибок:

- Серийный номер программы. Серийный номер прилагается к компьютеру и предоставляется изготовителем отдельно. Справочный центр не может получить этот номер.
- 2. Драйверы для этой модели компьютера поддерживаются только в ОС Windows 7.
- 3. Если вы используете для просмотра телевизионных программ Windows Media Center, то обратите особое внимание на следующее:
  - В следующих случаях нужно заново сохранить список каналов:
    - а. Если вы изменяете тип телевизионного сигнала с цифрового на аналоговый, то сохраненный список каналов цифрового телевидения будет удален. Если вы хотите вернуться к просмотру цифрового телевидения, то нужно создать и сохранить новый список каналов.
    - б. Если вы изменяете тип телевизионного сигнала с аналогового на цифровой, то сохраненный список каналов аналогового телевидения будет удален. Если вы хотите вернуться к просмотру аналогового телевидения, то нужно создать и сохранить новый список каналов.
  - Чтобы просматривать телетекст, нужно задать входной сигнал ТВтюнера как аналоговый.

#### 3.6 Задачи ежедневного обслуживания

#### Очистка компонентов компьютера

Большинство компонентов компьютера содержит сложные интегрированные печатные платы, поэтому очень важно регулярно очищать компьютер, чтобы избежать образования пыли. Для очистки компонентов вам понадобятся: пылесос, мягкая хлопковая ткань, чистая вода (предпочтительно очищенная или дистиллированная) и ватные валики.

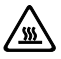

Внимание! Прежде чем приступить к очистке компьютера, отключите его от электрической сети. Протрите компьютер мягкой тканью, смоченной водой. Не используйте жидкости и аэрозоли, содержащие горючие вещества. ) Примечание. Во избежание повреждения компьютера или дисплея не распыляйте чистящий раствор непосредственно на дисплей. Используйте только средства, предназначенные для очистки дисплеев, и следуйте инструкциям, которые прилагаются к средству.

#### Ниже описаны общие способы очистки компонентов:

- Пыль с поверхности компьютера, монитора, принтера, колонок и мыши можно удалить при помощи мягкой ткани.
- Остальные недоступные места можно почистить пылесосом.
- Чтобы как следует почистить клавиатуру, выключите компьютер и осторожно почистите клавиатуру влажной тканью. Не используйте клавиатуру, пока она не высохнет.

#### Не выполняйте следующие действия.

- Не допускайте попадания воды в компьютер.
- Не используйте слишком влажную ткань.
- Не распыляйте воду непосредственно на поверхность монитора или на внутренние компоненты компьютера.

ЖК-монитор необходимо очищать ежедневно. Каждый день стирайте сухой тканью пыль с монитора и с клавиатуры. Следите, чтобы все поверхности были чистыми и без жирных пятен.

# Руководство по замене компонентов аппаратной части

# Эта глава состоит из следующих разделов:

Расположение компонентов

Глава

C C

0

 $\bigcirc$ 

- > Компоненты на системной плате
- > Снятие кожуха компьютера
- > Снятие и замена передней панели
- > Замена модуля памяти
- > Замена жесткого диска
- > Замена дисковода оптических дисков
- > Завершение установки

Δ

## Введение

Это руководство предназначено для заказчиков, которые хотят заменить Customer Replaceable Units - CRU (узлы, подлежащие замене силами заказчика), а также для квалифицированных специалистов, которые заменяют Field Replaceable Units - FRU (отдельно заменяемые модули). В этом руководстве CRU и FRU называются «компонентами».

# $\bigcirc$

#### Примечание. Дополнительная информация о заказе компонентов для квалифицированных специалистов приведена в Hardware Maintenance Manual (HMM).

Методики замены некоторых компонентов не описаны в настоящем руководстве. Предполагается, что для квалифицированного специалиста, заменяющего кабели, выключатели и некоторые механические компоненты, пошаговое описание процедуры замены не требуется.

#### D Примечание. Используйте только компоненты, поставляемые Lenovo™.

Описание ТВ-платы в этом руководстве относится только к компьютерам, в которых установлена ТВ-плата. Оно неприменимо к компьютерам, в которых не установлена ТВ-плата.

В руководстве описаны процедуры замены следующих компонентов:

- Модули памяти
- Жесткий диск
- Дисковод оптических дисков

#### Информация по технике безопасности при замене CRU

Не открывайте компьютер и не пытайтесь ремонтировать его, если вы не прочитали раздел «Важная информация по технике безопасности» в публикации *Руководство по технике безопасности и гарантии*, которая прилагается к компьютеру. Если у вас нет экземпляра публикации *Руководство по технике безопасности и гарантии*, его можно загрузить с веб-сайта поддержки <u>http://support.lenovo.com</u>.

#### Дополнительные информационные ресурсы

Если у вас есть доступ в Интернет, то новейшую информацию о вашем компьютере можно получить в Интернете.

Вы можете получить следующие сведения:

- Информация по удалению и установке CRU
- Публикации
- Информация по диагностике
- Информация о запасных частях
- Ссылки на другие источники полезной информации

Для доступа к данной информации перейдите на веб-сайт http://support.lenovo.com.

#### Необходимые инструменты

Для разборки компьютера понадобятся следующие инструменты.

- Заземляющий браслет и непроводящий коврик для предотвращения электростатического разряда
- Плоская отвертка
- Отвертка с крестообразным жалом
- Шестигранная отвертка
- Отвертка с пластмассовым плоским жалом
- Пластмассовый пинцет

Примечание. Размер винтов для разных компонентов может отличаться. Во время разборки складывайте винты рядом с соответствующим компонентом, чтобы не перепутать их при замене компонентов.

#### Работа с устройствами, чувствительными к статическому электричеству

Статический разряд вполне безобиден для вас, но он может серьезно повредить компоненты компьютера.

Если вы заменяете компонент, то *не* раскрывайте антистатическую упаковку с новым компонентом, пока вы не сняли неисправный компонент и не подготовились к установке нового.

Если вы берете в руки запасные части и другие компоненты компьютера, то нужно предпринять следующие меры предосторожности, чтобы избежать повреждений, вызываемых разрядом статического электричества:

- Постарайтесь меньше двигаться. При любом движении вокруг вас образуется поле статического электричества.
- Обращайтесь с запасными частями и с другими компонентами компьютера осторожно. Контроллеры, модули памяти, системные платы и микропроцессоры можно брать только за боковые грани. Ни в коем случае не прикасайтесь к открытым печатным схемам.
- Не позволяйте никому прикасаться к запасным частям и другим компонентам компьютера.
- Перед тем как установить новый компонент, приложите антистатическую упаковку, содержащую новую запасную часть, к металлической крышке слотов расширения или к любой другой неокрашенной части компьютера (по крайней мере, на две секунды). Это снизит уровень статического электричества на упаковке и на вашем теле.
- После того как вы извлекли новую запасную часть из антистатической упаковки, постарайтесь сразу установить ее в компьютер, не кладя на стол. Если это невозможно, то расстелите на ровной гладкой поверхности антистатическую пленку, в которую была упакована запасная часть, и положите запасную часть на эту пленку.
- Не кладите запасные части на кожух компьютера или другие металлические поверхности.

## 4.1 Расположение

В этом разделе приведены иллюстрации, с помощью которых вы сможете определить местонахождение разъемов, регуляторов и различных компонентов компьютера. Чтобы снять кожух компьютера, см. раздел «Снятие кожуха компьютера».

#### 4.1.1 Расположение компонентов

На приведенных ниже рисунках показано расположение различных компонентов компьютера.

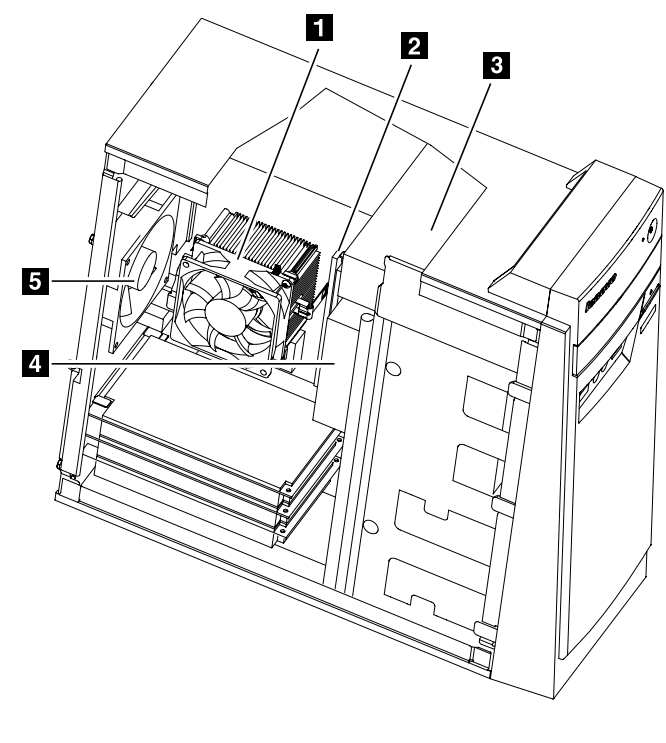

- Вентилятор микропроцессора и теплоотвод
- 3 Дисковод оптических дисков
- 5 Вентилятор системы

- 2 Модули памяти
- 4 Жесткий диск

#### 4.1.2 Компоненты на системной плате

Системная плата (иногда называемая также материнской платой) представляет собой главную схемную плату на компьютере. Она обеспечивает работу основных функций компьютера и поддержку различных устройств, которые устанавливаются на заводе-изготовителе либо могут быть установлены пользователем.

На следующем рисунке показано расположение компонентов на системной плате.

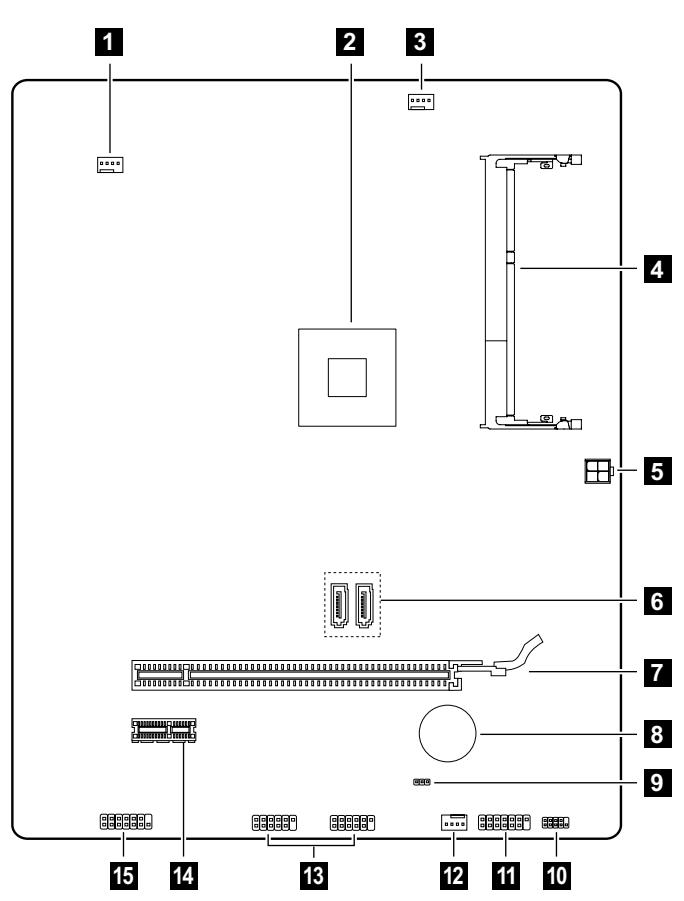

Lenovo E50-00

| 1  | Разъем вентилятора системы                       | 2  | Микропроцессор и теплоотвод                     |
|----|--------------------------------------------------|----|-------------------------------------------------|
| 3  | Разъем вентилятора<br>микропроцессора            | 4  | Разъем модуля памяти                            |
| 5  | Разъем питания жесткого<br>и оптического диска   | 6  | Разъемы SATA (2)                                |
| 7  | Разъем графического адаптера<br>PCI Express X 16 | 8  | Аккумулятор                                     |
| 9  | Перемычка аппаратной очистки<br>CMOS             | 10 | Заголовок отладки LPC                           |
| 11 | Разъем передней панели                           | 12 | Разъем вентилятора блока<br>питания             |
| 13 | Передние USB-разъемы (2)                         | 14 | Разъем графического адаптера<br>PCI Express X 1 |
| 15 | Передний аудиоразъем                             |    |                                                 |

### 4.2 Замена аппаратной части

Примечание. Используйте только компоненты, поставляемые Lenovo.

#### 4.2.1 Снятие кожуха компьютера

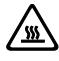

Внимание! Выключите компьютер и дайте ему остыть (3 - 5 мин.) перед тем, как снять кожух.

#### Чтобы снять кожух компьютера, выполните следующие действия.

- Извлеките из дисководов все носители (дискеты, компакт-диски и карты памяти), закройте операционную систему, выключите компьютер и все подсоединенные устройства.
- 2. Выньте из розеток вилки всех шнуров питания.
- Отсоедините от компьютера все кабели. В том числе отсоедините шнуры питания, кабели ввода/вывода и все остальные кабели, подсоединенные к компьютеру. См. раздел «Расположение разъемов на задней панели компьютера».
- 4. Отвинтите два винта, крепящих кожух компьютера на задней части рамы.

5. Для снятия передвиньте кожух компьютера к задней части рамы.

Примечание. Для проведения данной процедуры рекомендуется положить компьютер на бок.

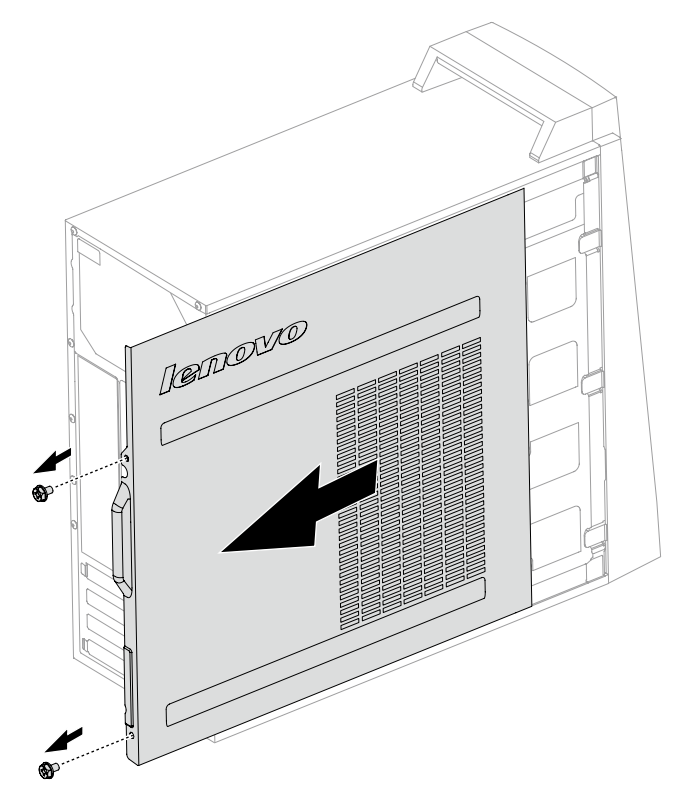

#### 4.2.2 Снятие и замена передней панели

# Чтобы снять и заменить переднюю панель, выполните следующие действия.

1. Снимите кожух компьютера. См. «Снятие кожуха компьютера».

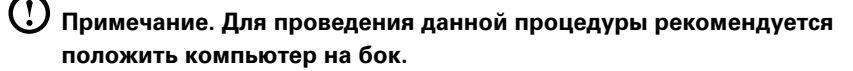

2. Снимите переднюю панель, отодвинув три пластмассовых лапки внутри рамы и выдавив панель наружу, как показано на рисунке.

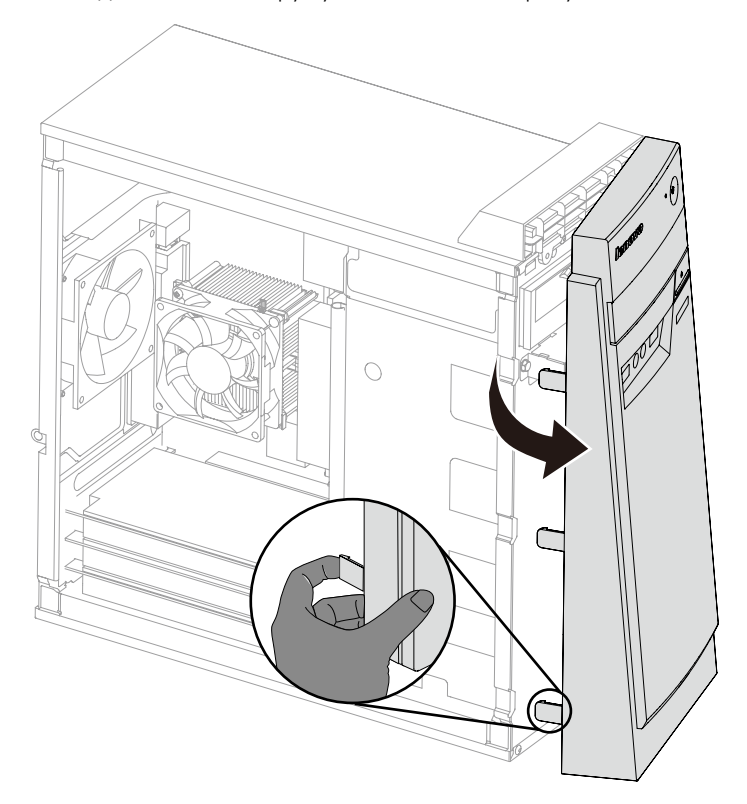

- Чтобы установить панель на место, выровняйте пластмассовые лапки на нижней части панели с соответствующими отверстиями на раме и закрепите их на верхней и нижней частях рамы.
- 4. См. «Завершение установки».

#### 4.2.3 Замена модуля памяти

#### Чтобы заменить модуль памяти, выполните следующие действия.

- 1. Снимите кожух компьютера. См. «Снятие кожуха компьютера».
- 2. Найдите разъемы модуля памяти. См. «Расположение компонентов».
- 3. Снимите модуль памяти, который необходимо заменить, открыв удерживающие клипсы, как показано на рисунке.

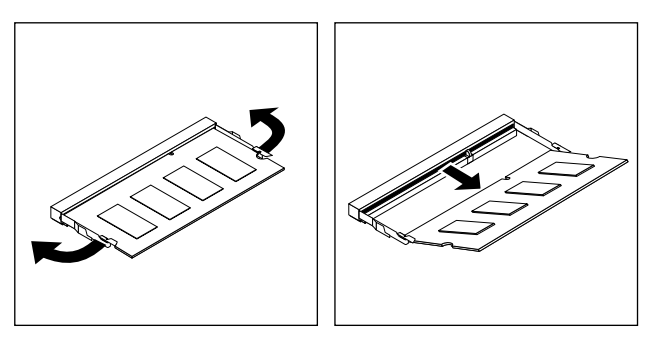

 Установите конец с выемкой нового модуля памяти в гнездо.
 Надавите на модуль памяти и наклоните модуль до щелчка. Убедитесь, что модуль памяти хорошо закреплен в гнезде и не может свободно перемещаться.

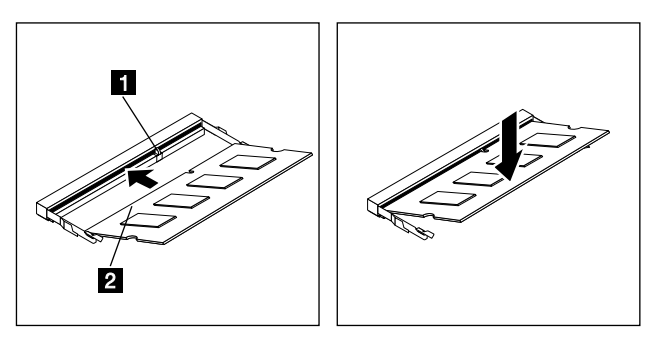

5. См. «Завершение установки».

#### 4.2.4 Замена жесткого диска

#### Чтобы заменить жесткий диск, выполните следующие действия.

1. Снимите кожух компьютера. См. «Снятие кожуха компьютера».

# О Примечание. Для проведения данной процедуры рекомендуется положить компьютер на бок.

- Отключите кабели передачи данных и кабели питания от жесткого диска.
   1
- 3. Отвинтите четыре винта, крепящих жесткий диск к отсеку. 2
- 4. Снимите жесткий диск, вытащив его из отсека. 3

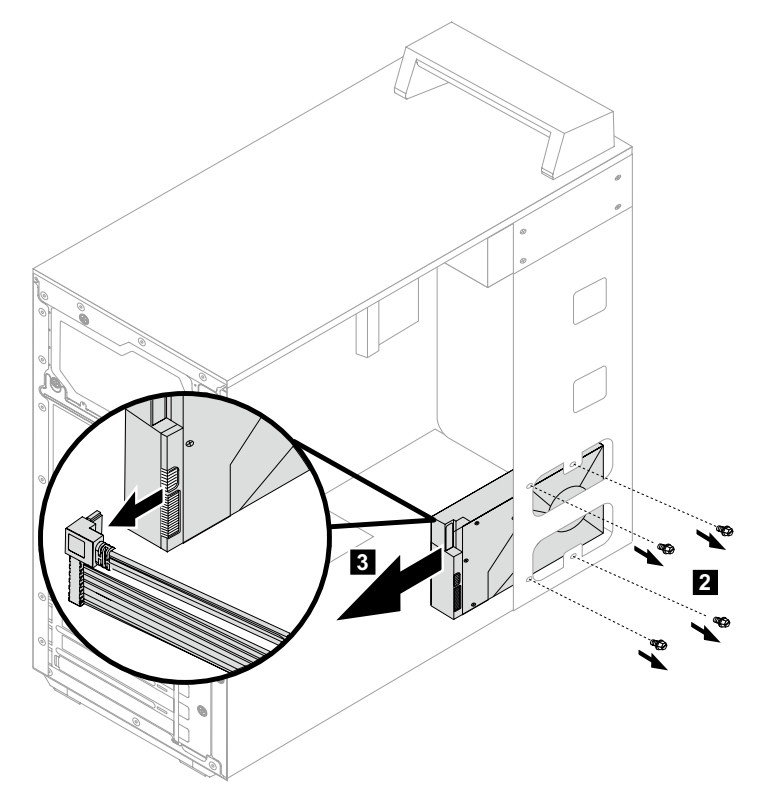

- 5. Установите новый жесткий диск в отсек.
- 6. Прикрепите новый жесткий диск к отсеку с помощью четырех винтов.
- 7. Подключите кабели передачи данных и кабели питания к жесткому диску. См. «Компоненты на системной плате».
- 8. См. «Завершение установки».

#### 4.2.5 Замена дисковода оптических дисков

# Чтобы заменить дисковод оптических дисков, выполните следующие действия.

- 1. Снимите кожух компьютера. См. «Снятие кожуха компьютера».
- 2. Снимите переднюю панель. См. «Снятие и замена передней панели».
- Отключите кабели передачи данных и кабели питания от дисковода оптических дисков.
- 4. Отвинтите два винта, крепящих оптический привод к отсеку. 1
- 5. Вытолкните оптический привод из передней рамы. 2

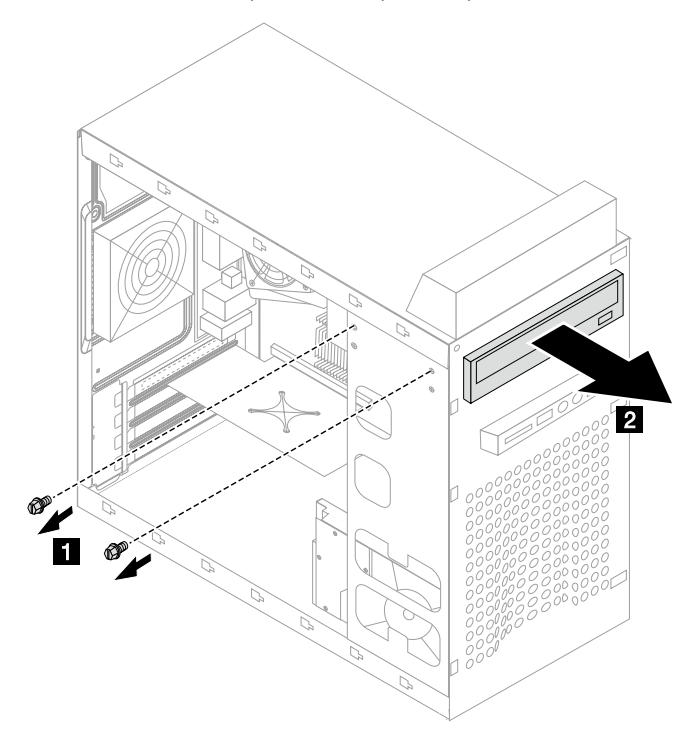

- 6. Установите новый оптический привод в отсек с задней части таким образом, чтобы он плотно встал на место.
- 7. Прикрепите дисковод оптических дисков к отсеку с помощью двух винтов.
- 8. Подключите кабели передачи данных и кабели питания к приводу.
- 9. Установите переднюю панель. См. «Снятие и замена передней панели».
- 10. См. «Завершение установки».

## 4.2.6 Завершение установки

После замены компонентов необходимо закрыть кожух компьютера, подключить кабели, включая телефонные линии и кабели питания. Для некоторых компонентов может потребоваться подтвердить обновленную информацию в программе Установка утилиты. См. «Запуск установки утилиты» в Hardware Maintenance Manual.

#### Чтобы завершить установку компонента, выполните следующие действия.

- Убедитесь, что все компоненты собраны правильно и что внутри компьютера не осталось инструментов или незатянутых винтов. Для поиска компонентов см. «Расположение компонентов».
- 2. Перед заменой кожуха компьютера убедитесь, что кабели расположены правильно.
- Поместите кожух компьютера на раму, чтобы направляющие в нижней части кожуха компьютера встали на рельсы. Затем закройте кожух компьютера, чтобы он плотно встал на место. Закрепите два винта на раме.

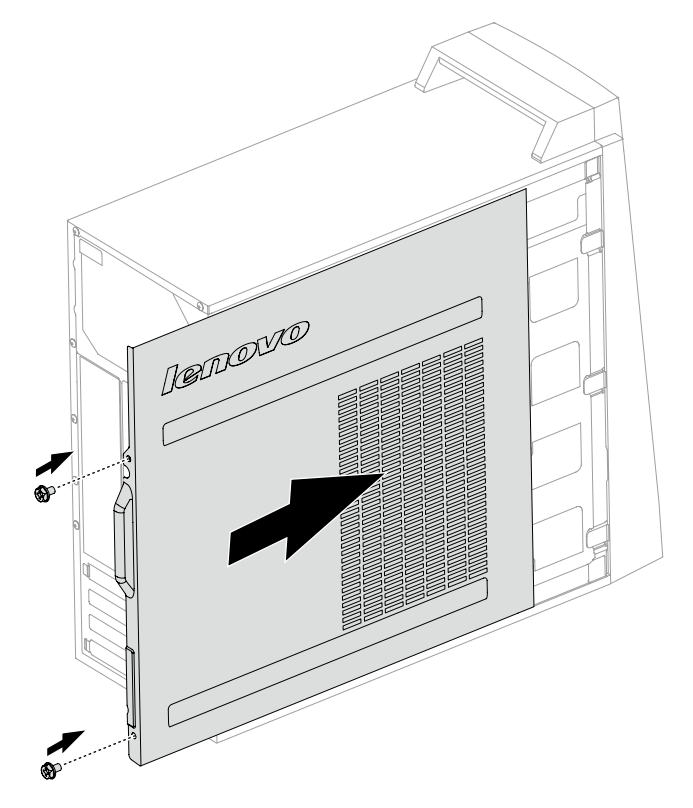

 Подключите внешние кабели и шнуры питания к компьютеру.
 См. «Расположение разъемов на задней панели компьютера» и «Расположение разъемов на передней панели компьютера».

Примечание. В большинстве стран мира компания Lenovo требует вернуть неисправный CRU. Информация об этом предоставляется вместе CRU или через несколько дней после поставки CRU.

# Приложение.

## Заявление

Благодарим вас за использование продуктов Lenovo.

Прежде чем устанавливать и использовать продукт, внимательно прочитайте все публикации, поставляемые с компьютером. Компания Lenovo не несет ответственности за любые потери или убытки, если они не были вызваны действиями квалифицированных специалистов Lenovo. Вы несете полную ответственность при несоблюдении инструкций по эксплуатации продукта и требований, приведенных в руководстве к компьютеру, а также при неправильном использовании продукта.

Данное руководство может содержать технические неточности или опечатки. Приведенная информация может периодически изменяться; изменения будут внесены в новые версии настоящей публикации. Для улучшения качества услуг компания Lenovo оставляет за собой право улучшать и/или изменять продукты и программное обеспечение, описанное в руководстве к компьютеру, а также его содержимое без предварительного уведомления.

Руководства, прилагаемые к компьютеру, помогают правильно использовать продукты Lenovo. Информацию о конфигурации продукта смотрите в соответствующем контракте (если он есть) или в упаковочном листе продукта; можно также обратиться к продавцу.

Содержание публикаций, поставляемых с компьютером, защищено законами и постановлениями об авторских правах. Ни одно руководство, прилагаемое к компьютеру, не может быть воспроизведено или переведено на другой язык без предварительного письменного разрешения со стороны Lenovo.

Интерфейс программного обеспечения, функции и аппаратные конфигурации, описанные в руководствах к компьютеру, могут отличаться от фактической конфигурации приобретенного компьютера. Вы можете обратиться к нам по вопросам о прилагаемых к компьютеру руководствах. Для получения последней информации, а также по вопросам и комментариям посетите вебсайт Lenovo:

Веб-сайт поддержки: <u>http://support.lenovo.com</u>

## Торговые марки

Lenovo и логотип Lenovo являются товарными знаками Lenovo в США и других странах.

Microsoft, Windows и Windows Vista - товарные знаки группы компаний Microsoft.

Intel Inside является торговой маркой корпорации Intel в США и других странах.

AMD, логотип AMD Arrow, ATI, AMD Athlon, AMD LIVE!, AMD Opteron, AMD Phenom, AMD Sempron, Catalyst, Cool 'n' Quiet, CrossFire, PowerPlay, Radeon и The Ultimate Visual Experience являются торговыми марками Advanced Micro Devices, Inc.

Другие названий компаний, продуктов и служб, приведенные здесь и в других публикациях Lenovo, могут являться торговыми марками или знаками обслуживания соответствующих владельцев.

Все права защищены.

Названия или марки компаний, упомянутые в руководствах к компьютеру или в данном документе, не являются признаком того, что соответствующее программное или аппаратное обеспечение прилагается. Фактическая конфигурация продукта зависит от упаковочного листа.

# Заявление Energy Star

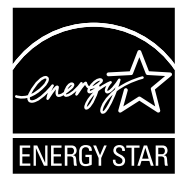

ENERGY STAR® является совместной программой Агентства защиты окружающей среды США и Департамента энергетики США, направленной на повышение экономичности и защиту окружающей среды за счет использования энергосберегающей продукции и технологий.

Lenovo гордится тем, что может предложить заказчикам продукцию, соответствующую стандартам ENERGY STAR. Далее указаны типы машин, номинированные и прошедшие проверку на соответствие требованиям программы ENERGY STAR для компьютеров в момент производства. Дополнительную информацию о рейтинге ENERGY STAR для компьютеров Lenovo см. на веб-сайте http://www.lenovo.com.

• 90BX

Использование продукции, соответствующей требованиям программы ENERGY STAR, и средств управления энергопотреблением компьютера снижает энергопотребление. Снижение энергопотребления способствует экономии финансовых средств, защите окружающей среды и снижению выброса газов, создающих парниковый эффект.

Дополнительную информацию о ENERGY STAR см. по адресу: http://www.energystar.gov.

Lenovo способствует внедрению более эффективного использования электроэнергии в ежедневную деятельность. Поддерживая это стремление, Lenovo предлагает следующие средства управления энергопотреблением компьютера, применяемые при определенном сроке бездействия компьютера:

Средства управления энергопотреблением ENERGY STAR, по операционной системе.

| Microsoft Windows XP       | Microsoft Windows Vista и Windows 7                   |
|----------------------------|-------------------------------------------------------|
| • Отключать монитор: через | План электропитания: сбалансированный                 |
| 15 минут                   | • Отключать дисплей: через 10 минут                   |
| • Отключать жесткие диски: | • Переводить компьютер в спящий                       |
| никогда                    | режим: через 25 минут                                 |
| • Переводить компьютер     | • Расширенные параметры                               |
| в ждущий режим: через      | электропитания:                                       |
| 20 минут                   | <ul> <li>Отключать жесткие диски: через 20</li> </ul> |
| • Переводить компьютер     | минут                                                 |
| в спящий режим: никогда    | <ul> <li>Переводить компьютер в спящий</li> </ul>     |
|                            | режим: никогда                                        |

Для вывода компьютера и спящего и ждущего режимов нажмите любую клавишу на клавиатуре. Дополнительную информацию об этих параметрах см. в информационной системе Windows «Справка и поддержка».

#### Включение режима совместимости ErP

Вы можете активировать режим соответствия директиве по энергопотребляющей продукции (ErP) в меню **Power** в программе Setup Utility. Данный режим снижает потребление электричества в режиме ожидания или при отключении компьютера.

Чтобы включить режим соответствия ErP в программе Setup Utility, выполните следующее:

- 1. Непрерывно нажимайте клавишу F1 при включении компьютера для запуска программы Setup Utility.
- В главном меню Setup Utility выберите Power → ErP и нажмите клавишу Enter.
- 3. Выберите Enabled и нажмите Enter.
- 4. Нажмите F10, чтобы сохранить настройки и выйти из программы Setup Utility. Нажмите Enter для подтверждения.

#### Опримечание. При включении режима соответствия ErP вывести компьютер из спящего режима можно будет только с помощью переключателя питания.

С дополнительной информацией согласно положению EC 617/2013 и директиве 2009/125/EC применительно к экологическим требованиям к компьютерам и компьютерным серверам можно ознакомиться здесь: www.lenovo.com/ecodeclaration.

# Уведомления об электронной эмиссии

Следующие сведения относятся к типу устройства Lenovo:

• 90BX

# Декларация о соответствии требованиям Федеральной комиссии по связи США (FCC)

После ряда проверок было подтверждено соответствие этого оборудования ограничениям для цифровых устройств класса В в соответствии с Частью 15 Правил FCC. Эти ограничения предназначены для обеспечения надлежащей защиты от помех в месте стационарной установки. Данное оборудование вырабатывает, использует и может излучать энергию в радиочастотном диапазоне. Нарушение инструкций по установке и эксплуатации данного оборудования, содержащихся в настоящем руководстве, может привести к созданию помех для радиосвязи. Однако в некоторых случаях соблюдение этих инструкций не гарантирует отсутствие помех. Если данное оборудование создает помехи для приема радиотрансляционных или телевизионных передач (что можно определить путем выключения и включения оборудования), выполните одно или несколько из перечисленных ниже действий:

- измените ориентацию или положение приемной антенны;
- увеличьте расстояние между данным оборудованием и приемником сигнала;

- подключите данное оборудование и приемник сигнала к розеткам, находящимся в разных цепях;
- обратитесь за помощью к авторизованному дилеру или представителю сервисного центра.

Компания Lenovo не несет ответственности за любые радиочастотные и телевизионные помехи, вызванные использованием нерекомендованных кабелей или разъемов, а также неавторизованным изменением или модификацией данного оборудования. Неавторизованные изменения и модификации могут лишить пользователя прав на эксплуатацию этого оборудования.

Это устройство соответствует Части 15 Правил FCC. Работа устройства должна соответствовать следующим двум условиям: это устройство (1) не генерирует недопустимых помех; (2) сохраняет работоспособность при наличии внешних помех, включая помехи, препятствующие работе устройства.

Ответственная сторона:

Lenovo Incorporated (США) 1009 Think Place - Building One Morrisville, NC 27560 США Телефон: (919) 294-5900

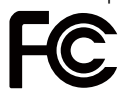

# Уведомление о нормативных положениях в Мексике

**Advertencia:** En Mexico la operación de este equipo está sujeta a las siguientes dos condiciones: (1) es posible que este equipo o dispositivo no cause interferencia perjudicial y (2) este equipo o dispositivo debe aceptar cualquier interferencia, incluyendo la que pueda causar su operación no deseada.